### HOMELAB PROJECT

# A 3-Dollar Tiny Wi-Fi Switch That Works

## **Creative dealings with the ESP8266**

#### Bera Somnath

Out of curiosity I ordered a tiny ESP8266 relay switch board from aliexpress.com, for next to nothing. Blissfully unaware, then, of the struggle ahead to make the thing work as advertised. |I survived and conquered — here's the story.

The little gizmo pictured in **Figure 1** was stated by the vendor(s) to contain an inbuilt switching program, so all I had to do is "use some Android phone to control it". Sadly, despite several attempts using various Chinese and English-language Android apps, nothing ever hap-

pened! Sure, the device gets connected with the Wi-Fi of my PC or laptop as a server and it also allocates the dynamic IP address — but nothing happens after that. No server page etc. opens anywhere! Utterly frustrated, one day I decided to develop and install my own program into its dumb head!

#### Starting out

I reprogrammed the switch to connect to my Wi-Fi router with a fixed IP address and a fixed port like these: 192.168.1.99 and port 8083. Once connected the board behaved as a webserver at http://192.168.1.99:8083 and the 'switch' was visible in the browser. Pressing the On or Off button made it act accordingly. For simplicity, I added a refresh counter and a relay status to have a readout for the state of the relay (that being, on or off).

#### Strategy

Next, in my DSL router I set up 'port forwarding' of the 8083 port to the 8083 port of the "192.168.1.99" computer (i.e. the relay board) which gets connected to it. Once you know the external IP address of your router, you can connect to it from the other side of the universe! So easy! But the question is, how to know the external IP address of your router? Simple, you ask your son, daughter or your spouse to open the router's admin page, go to the Status tab and locate the IP address of the router — it's a common feature of most DSL router modems out there. When your laptop, desktop, or mobile phone gets network, it gets an IP address as the identity of that device on the Wi-Fi network. Likewise, your DSL router gets an IP address when it gets connected to Internet, and that's the address you have to know.

But there is no dearth of problems in Bera's world of electronics! The external IP address of any router changes quite often — up to 10 times per is not uncommon. So really, you'd need a permanent valet near the modem to shout numbers 10 times a day ... you'd wish you could train your pet to do this work there and then!

But where there is a problem there is solution! At least in the world of electronics this is so true. When you can formulate and then simplify a problem, you are actually pushing towards the solution. Fortunately, most run of the mill DSL modem haves an

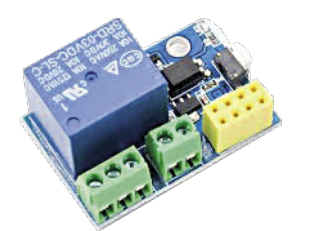

Figure 1: Wi-Fi controller relay switch board as purchased from aliexpress. Hardware: Pass; cost: Pass; software: div-by-0.

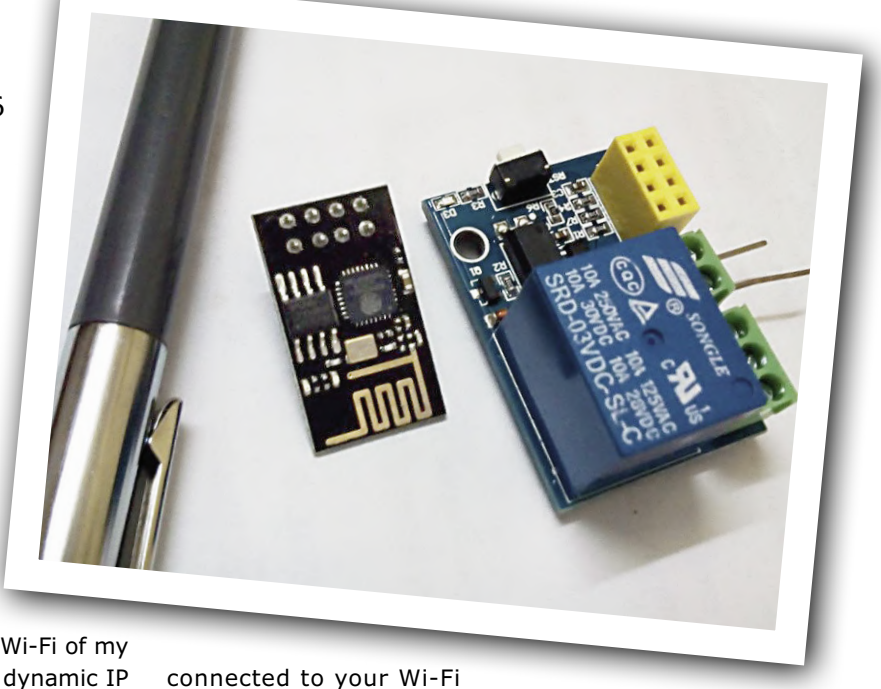

| 27300                                                                 |       | SETUP                                                                                                    | ADV                                                                                                    | ANCED                                                                                                | MANAGEN                                                          | IENT                                                                                                 | STATUS                                                                                                    |                                                                              | HELP        |
|-----------------------------------------------------------------------|-------|----------------------------------------------------------------------------------------------------|----------------------------------------------------------------------------------------------------|----------------------------------------------------------------------------------------------------|------------------------------------------------------------------|----------------------------------------------------------------------------------------------------|----------------------------------------------------------------------------------------------------|------------------------------------------------------------------------------|-------------|
| nced Wireless                                                         | POR   | T FORWARD                                                                                                 | ING                                                                                                    |                                                                                                    |                                                                  |                                                                                                    |                                                                                                    |                                                                              |             |
| Forwarding                                                            | Port  | Forwarding al                                                                                             | llows you to dire                                                                                      | ct incoming traffic                                                                                  | from the WAI                                                     | N side (identified t                                                                                 | v protocol and ex                                                                                                    | dernal port)te                                                               | o the inte  |
|                                                                       | serv  | er with a priva                                                                                           | te IP address or                                                                                       | n the LAN side. Th                                                                                   | e internal por                                                   | t is required only i                                                                                 | if the external por                                                                                                  | t needs to be                                                                | e convert   |
| ntal Control                                                          | toa   | different port r                                                                                          | number used by                                                                                         | the server on the                                                                                    | LAN SIDE. A I                                                    | naximum or 32 en                                                                                     | itnes can be conn                                                                                                    | gurea.                                                                       |             |
| ina Onliner                                                           | Sele  | ct the service<br>ified server. N                                                                         | name, and ente<br>lote: Modifying t                                                                    | r the server IP add<br>he Internal Port S                                                            | tart or Intern                                                   | al Port End is no                                                                                    | t recommended.                                                                                                    | this service t<br>If the Extern                                              | al Port S   |
| ing Options                                                           | or th | e External Po                                                                                             | ort End changes                                                                                        | s, the Internal Por                                                                                  | t Start or Inte                                                  | ernal Port End au                                                                                    | tomatically chang                                                                                                    | ges according                                                                | gly.        |
|                                                                       |       |                                                                                                    |                                                                                                    |                                                                                                    |                                                                  |                                                                                                    |                                                                                                    |                                                                              |             |
| Configuration                                                         | note  | : If it's configu                                                                                         | ared for FTP virt                                                                                      | ual server, the exte                                                                                 | ernal port mus                                                   | st be the FTP prot                                                                                   | ocol default port :                                                                                                  | 21.                                                                          |             |
| Configuration<br>vall Settings                                        | note  | : If it's configu                                                                                         | ared for FTP virt                                                                                      | ual server, the exte                                                                                 | ernal port mu:                                                   | st be the FTP prot                                                                                   | ocol default port :                                                                                                  | 21.                                                                          |             |
| Configuration<br>vall Settings                                        | POR   | : If it's configu                                                                                         | ING SETUP                                                                                              | ual server, the exte                                                                                 | ernal port mu                                                    | st be the FTP prot                                                                                   | ocol default port :                                                                                                  | 21.                                                                          | _           |
| Configuration<br>rall Settings<br>mic DNS                             | POR   | : If it's configu<br>T FORWARD<br>Server                                                                  | ING SETUP                                                                                              | External Port                                                                                        | Protocol                                                         | Internal Port                                                                                        | Server IP                                                                                                    | Schedule                                                                     | Remot       |
| Configuration<br>rall Settings<br>mic DNS<br>ork Tools                | POR   | : If it's configu<br>T FORWARD<br>Server<br>Name<br>webcam                                                | ING SETUP<br>Wan<br>Connection<br>PVC:0/35                                                             | External Port<br>Start/End<br>5678/5678                                                              | Protocol                                                         | Internal Port<br>Start/End<br>5678/5678                                                              | Server IP<br>Address<br>192 168 1 37                                                                                 | Schedule<br>Rule<br>Always                                                   | Remot<br>IP |
| Configuration<br>all Settings<br>mic DNS<br>ork Tools<br>ng           | POR   | T FORWARD                                                                                                 | ING SETUP<br>Wan<br>Connection<br>PVC:0/35<br>PVC:0/35                                                 | External Port<br>Start/End<br>5678/5678<br>22/22                                                     | Protocol<br>tcp<br>tcp                                           | Internal Port<br>Start/End<br>5678/5678<br>22/22                                                     | Server IP<br>Address<br>192.168.1.37<br>192.168.1.37                                                                 | Schedule<br>Rule<br>Always<br>Always                                         | Remot       |
| Configuration<br>all Settings<br>mic DNS<br>ork Tools<br>ng<br>dules  | POR   | : If it's configu<br>TFORWARD<br>Server<br>Name<br>webcam<br>berashel<br>bera-web                         | Wan<br>Connection<br>PVC:0/35<br>PVC:0/35<br>PVC:0/35                                                  | External Port<br>Start/End<br>5678/5678<br>22/22<br>8082/8082                                        | Protocol<br>tcp<br>tcp<br>tcp                                    | Internal Port<br>Start/End<br>5678/5678<br>22/22<br>8082/8082                                        | Server IP<br>Address<br>192.168.1.37<br>192.168.1.37<br>192.168.1.47                                                 | Schedule<br>Rule<br>Always<br>Always<br>Always                               | Remot       |
| Configuration<br>all Settings<br>mic DNS<br>ork Tools<br>ng<br>dulies |       | : If it's configu<br>TFORWARD<br>Server<br>Name<br>webcam<br>berashel<br>bera-web<br>raspberr             | ING SETUP<br>Wan<br>Connection<br>PVC:0/35<br>PVC:0/35<br>PVC:0/35<br>PVC:0/35                         | External Port<br>Start/End<br>5678/5678<br>22/22<br>8082/8082<br>8081/8081                           | Protocol<br>tcp<br>tcp<br>tcp<br>tcp                             | Internal Port<br>Start/End<br>5678/5678<br>22/22<br>8082/8082<br>8081/8081                           | Server IP<br>Address<br>192.168.1.37<br>192.168.1.37<br>192.168.1.37<br>192.168.1.37                                 | Schedule<br>Rule<br>Always<br>Always<br>Always<br>Always                     | Remot<br>IP |
| Configuration all Settings mic DNS ork Tools ng dules ut              |       | : If it's configu<br>TFORWARD<br>Server<br>Name<br>webcam<br>berashel<br>bera-web<br>raspberr             | ING SETUP<br>Wan<br>Connection<br>PVC:0/35<br>PVC:0/35<br>PVC:0/35<br>PVC:0/35<br>PVC:0/35             | External Port<br>Start/End<br>5678/5678<br>22/22<br>8082/8082<br>8081/8081<br>3306/3306              | Protocol<br>tcp<br>tcp<br>tcp<br>tcp<br>tcp<br>tcp               | Internal Port<br>Start/End<br>5678/5678<br>22/22<br>8082/8082<br>8081/8081<br>3306/3306              | Server IP<br>Address<br>192.168.1.37<br>192.168.1.37<br>192.168.1.37<br>192.168.1.37<br>192.168.1.37<br>192.168.1.37 | Schedule<br>Rule<br>Always<br>Always<br>Always<br>Always<br>Always           | Remol       |
| Configuration all Settings mic DNS ork Tools ng dules ut              |       | : If it's configu<br>TFORWARD<br>Server<br>Name<br>webcam<br>berashel<br>bera-web<br>raspberr<br>esp32_ca | ING SETUP<br>Wan<br>Connection<br>PVC:0/35<br>PVC:0/35<br>PVC:0/35<br>PVC:0/35<br>PVC:0/35<br>PVC:0/35 | External Port<br>Start/End<br>5678/5678<br>22/22<br>8082/8082<br>8081/8081<br>3306/3306<br>5679/5679 | Protocol<br>tcp<br>tcp<br>tcp<br>tcp<br>tcp<br>tcp<br>tcp<br>tcp | Internal Port<br>Start/End<br>5678/5678<br>22/22<br>8082/8082<br>8081/8081<br>3306/3306<br>5679/5679 | Server IP<br>Address<br>192.168.137<br>192.168.137<br>192.168.137<br>192.168.137<br>192.168.137                      | Schedule<br>Rule<br>Always<br>Always<br>Always<br>Always<br>Always<br>Always | Remot       |

Figure 2a: Port forwarding on the D-Link modem.

inbuilt DDNS (Dynamic DNS) tracking facility. You just supply the DNS host server's name, the DNS name and the remaining authorization details, and the Modem will track the changes of the external address on its own. You just need to remember the DNS name you have registered with the DNS host server's site and the port you are forwarding in the modem — in my case it's berapi.ddns.net:8083 from noip.com. See **Figures 2a and 2b** for my setups.

#### Architecture

The basic ESP8266 — also called ESP-01 — has 8 pins coming out of the chip board (**Figure 3**). But if you look carefully, the chip has total of 32 pins. That means for simplicity, on this board the other pins are not used by the manufacturer. The 5-volt relay is connected to GPIO0 pin through a switching transistor. When the GPIO0 drops Low, the relay is actuated and conversely, it's deactuated when GPIO0 goes High. The board has a common 3.3-V regulator chip installed and happily accepts 7–9 VDC on its Vcc pin.

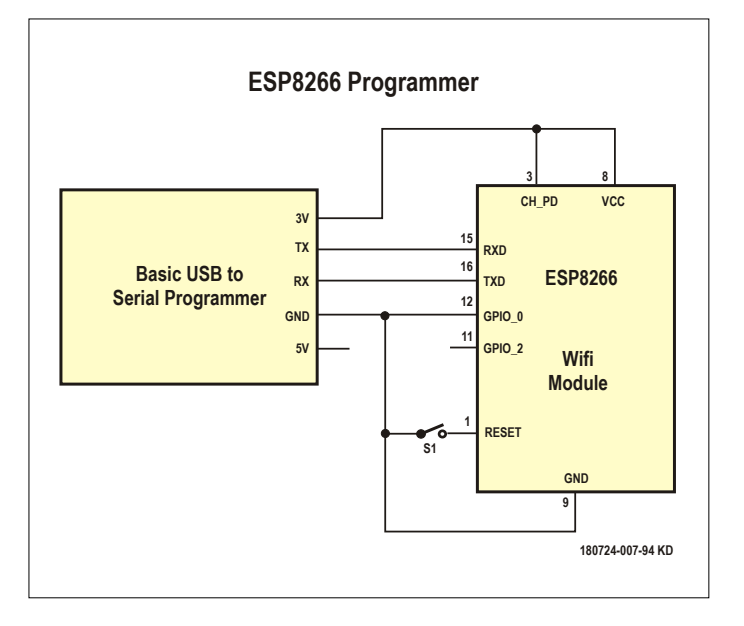

Figure 4. Sketch-uploading using the FTDI USB-to-Serial tool.

| JSL-2/300         | SETUP                                           | ADVANCED                       | MANAGEMENT                                                   | STATUS                      | HELP              |
|-------------------|-------------------------------------------------|--------------------------------|--------------------------------------------------------------|-----------------------------|-------------------|
| Advanced Wireless | DYNAMIC DNS                                     |                                |                                                              |                             |                   |
| ort Forwarding    | The dynamic DNS (DDI                            | NS) feature enables you        | to host a server (such as W                                  | eb, FTP, game server) using | a domain name tha |
| DMZ.              | you have purchased (w<br>provider, Using a DDNS | ww.xxx.com) with the d         | ynamic (changing) IP address<br>an enter your host name to c | s assigned by the broadband | Internet service  |
| Parental Control  | IP address.                                     |                                |                                                              |                             |                   |
| Filtering Options |                                                 |                                |                                                              |                             |                   |
| QoS Configuration | DYNAMIC DNS                                     |                                |                                                              |                             |                   |
| Firewall Settings | Hostna                                          | me                             | Username                                                     | Service                     | Interface         |
| DNS               | berapi.ddi                                      | ns.net de                      | rasomnatn@gmail.com                                          | www.noip.com                | PVC:0/35          |
| Dynamic DNS       |                                                 |                                |                                                              |                             |                   |
| Network Tools     |                                                 |                                | Add Edit Delete                                              | 1                           |                   |
| Routing           | ADD DYNAMIC DNS                                 |                                |                                                              |                             |                   |
|                   |                                                 | DDNS provider : W              | ww.noip.com *                                                |                             |                   |
| Schedules         |                                                 | Hostname : be                  | eras.ddns.net                                                |                             |                   |
| Logout            |                                                 |                                |                                                              |                             |                   |
| Logout            |                                                 | Interface : P                  | VC:0/35 •                                                    |                             |                   |
| Logout            |                                                 | Interface : P<br>Username : be | VC:0/35 •                                                    |                             |                   |

Figure 2b: Dynamic DNS-ing on the D-Link modem.

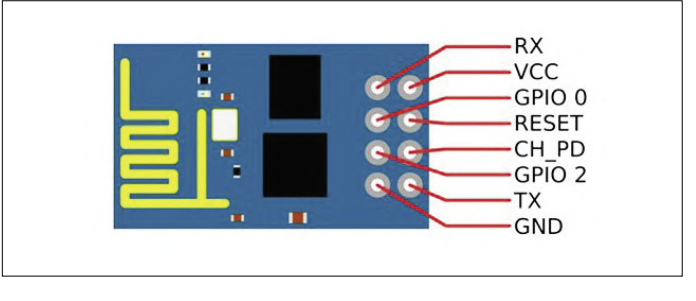

Figure 3: The basic ESP8266 (ESP-01) has 8 connections bonded out on pins.

#### Programmer

This is really the easiest part of the project. You just need a programmer to program this tiny little wonder! The programmer is just another way to transfer the Arduino sketch from the computer's USB port to the ESP8266's 'chip brains'. FTDI's CP2102 board is available at aliexpress for \$1.02 only. In case

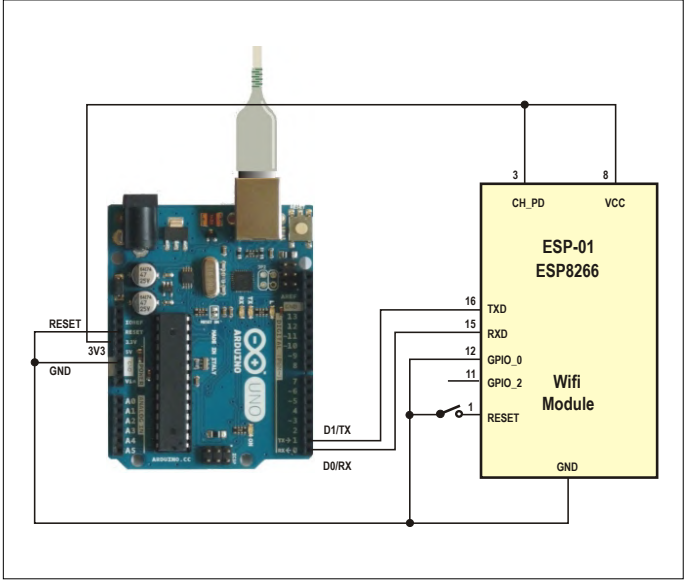

Figure 5: As an alternative to Figure 4: using an Arduino UNO board.

you have a working Arduino UNO board available around, you can also use it to upload your sketch to the little wonder. The connections for either type are shown in **Figures 4** and **5**. In fact, when you tie the Arduino's Reset pin to ground you are just making the Arduino UNO board act as an USB-to-serial uploader like the FTDI CP2120!

We have provided a Push-to-On switch in both cases, which needs to be depressed for about 10 seconds while uploading the sketch. After 10 seconds, release it and the sketch will upload in another 60 seconds. All the lights on the FTDI board will blink while the sketch is uploading.

#### **Program output**

The program sketch is available as a free download from the Elektor magazine website [1]. Replace the Wi-Fi ID and password with your Wi-Fi ID and password and then upload the sketch by pressing the 'Upload' command within the Arduino IDE (go to Sketch Upload).

**Figure 6** shows the output of this little wonder, when the sketch got uploaded and the DDNS & port forwarding was done properly. By calling this url in any browser window be it on an Android or Apple phone, anywhere of the world, the relay will behave as per the button press.

#### A Bill of Materials, and prices

Prices from aliexpress.com and correct at the time of writing. FTDI USB to Serial, CD2120: \$1.02 (optional) WiFi ESP8266 Relay: \$1.85 **Grand Total: <\$3.00** (excl. 5-V power supply)

| Activities 🤘                     | 🕽 Chromium Web Browser 🔻                                              |        |
|----------------------------------|-----------------------------------------------------------------------|--------|
| 🗋 Welcome                        | e to Bera's mi 🗴 🗋 Welcome to Bera's i                                | mi ×   |
| ← → C<br>↔ Apps 🔀                | <ul> <li>Not secure   berapi.ddns.net:8083</li> <li>zangout</li></ul> | de@inc |
| Welcome to Be<br>Press Button Ne | ra's mini WiFi switch<br>ow                                           |        |
| ON                               | OFF                                                                   |        |
| page refresh nu                  | mber: 1                                                               |        |
| The relay is: Or                 | 1                                                                     |        |

Figure 6. The author's mini relay switcher in action on a homespun web server.

#### Aftermath

The only thing left to now is to make the connection secure, otherwise anyone aware of the switch URL will be able to operate the relay, with dire consequences. I know you will start to explore that right now. Best of luck.

180724-01

#### Web Link

[1] Project software: www.elektormagazine.com/180724-01

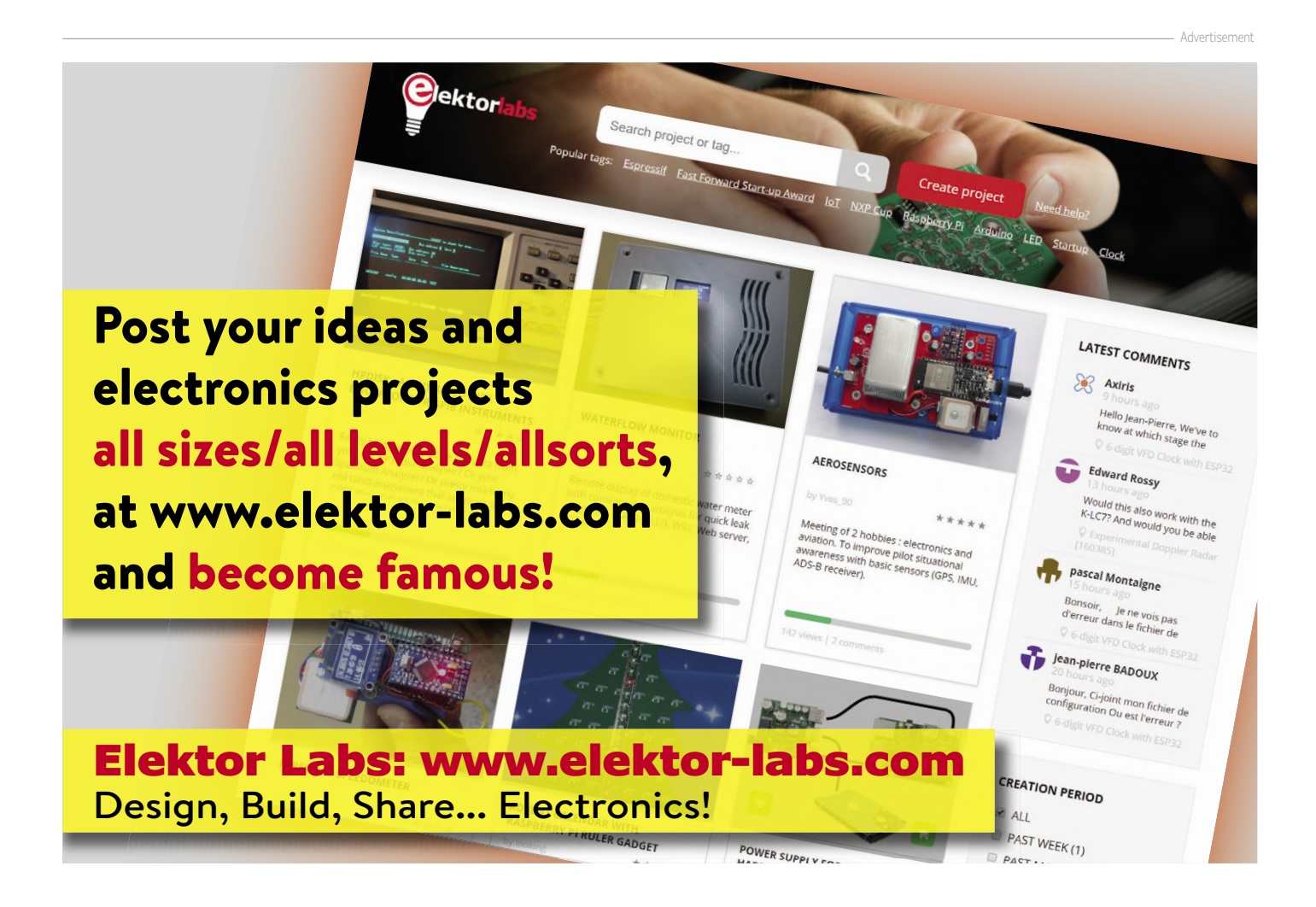